# Руководство по эксплуатации Программируемый источник питания Napui PA9530

## 1. Рабочая панель

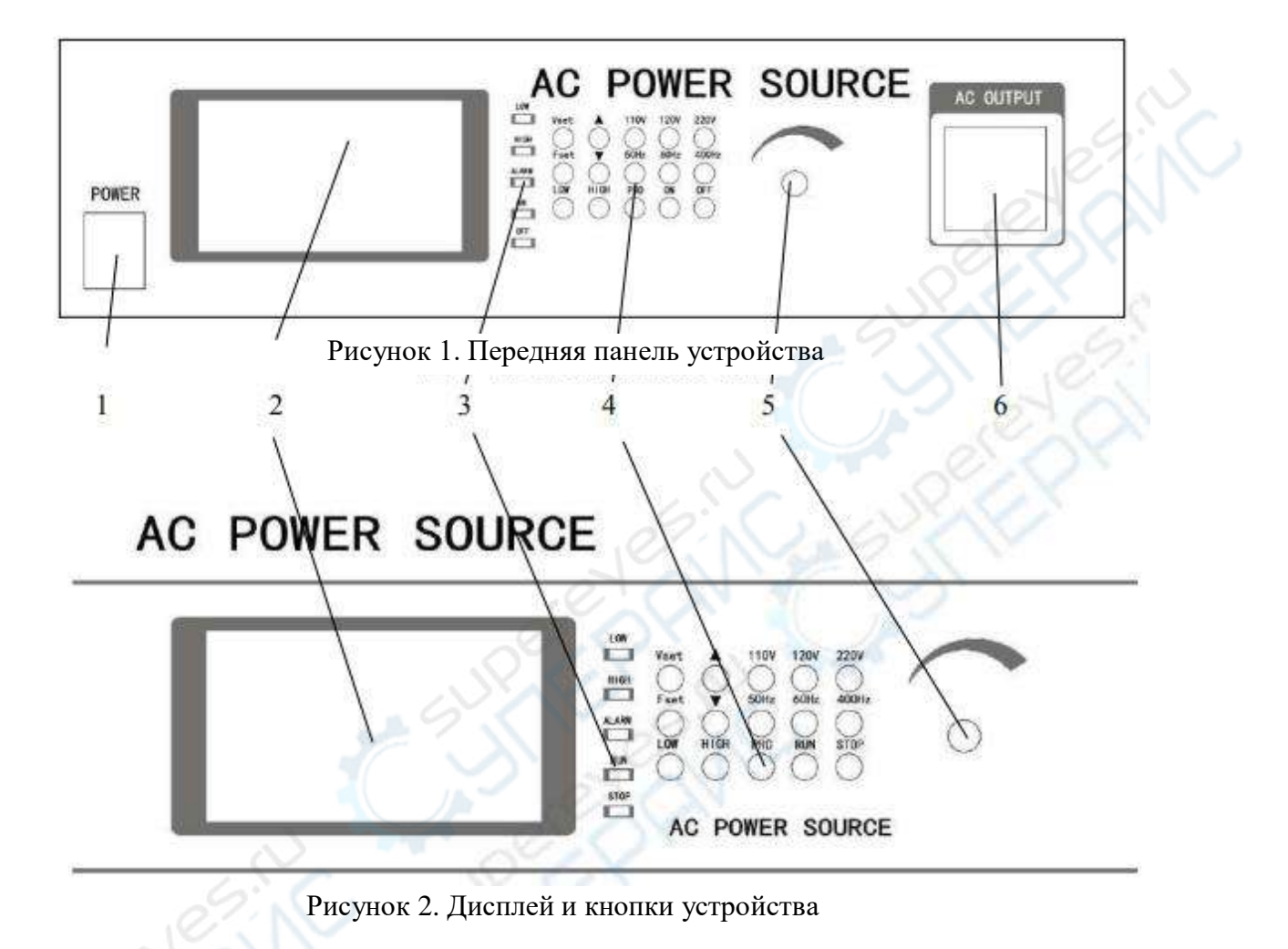

- 1. Кнопка питания (вкл/выкл)
- 2. Дисплей (отображает показатели напряжения тока, силы тока, частоты, мощности, коэффициент мощности и др.)
- 3. Индикаторы состояния вывода
- 4. 15 кнопок настройки
- 5. Колесико регулировки вывода тока
- 6. Разъем питания

## 2. Настройка

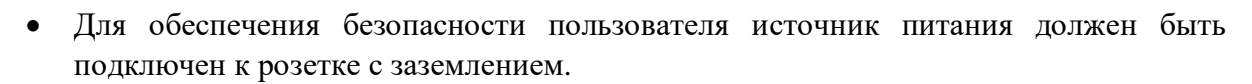

| £   | -    |
|-----|------|
|     | 7    |
| ST. | -51  |
| 11  | 1000 |
| 1   | 15   |

- Убедитесь, что входящее напряжение тока соответствует техническим требованиям устройства.
- В процессе установки обеспечьте доступ воздуха для охлаждения к вентиляционным отверстиям, оставьте 200 мм. свободного пространства для задней и боковых панелей.
- Во время грозы необходимо прекратить работу с источником питания и отключить его от сети.
- Не допустимо размещение источника питания под прямыми солнечными лучами и в местах с повышенной влажностью.
- Во избежание перегрева источника питания не размещайте его вблизи открытых • источников огня и нагревательных приборов.

### 3. Ход работы

### 3.1. Основы работы с устройством (на примере настольного источника питания)

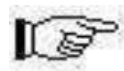

#### 3.1.1. Режим ожидания

Подключите источник питания, нажмите кнопку питания, загорится индикатор ON, через 10 секунд источник питания войдет в режим ожидания (Рисунок 3).

| MEASURE   |                       | SET     |
|-----------|-----------------------|---------|
| Voltage   | Total Current         | Vset    |
| 000 0     | 0 000                 | 110.0   |
| 000. U y  | <b>U. UUU</b> A       | Fset    |
| Frequency | Active Power          | 50.0    |
| 00 0      | 000 00                | Address |
| Hz        |                       | 4       |
| PF=0.00   | Rtime= 00D 00H 00M 0S |         |

Рисунок 3. Дисплей устройства в режиме ожидания

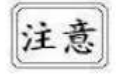

Обратите внимание, что в процессе запуска источник питания не реагирует на команды.

## 3.1.2. Режим настройки

3.1.2.1. Для того чтобы перейти в режим настройки напряжения тока, нажмите кнопку VSET (Рисунок 4), с помощью клавиш ▲ , ▼или колесика регулировки настройте напряжение тока. После завершения настройки нажмите кнопку STOP для возврата в режим ожидания.

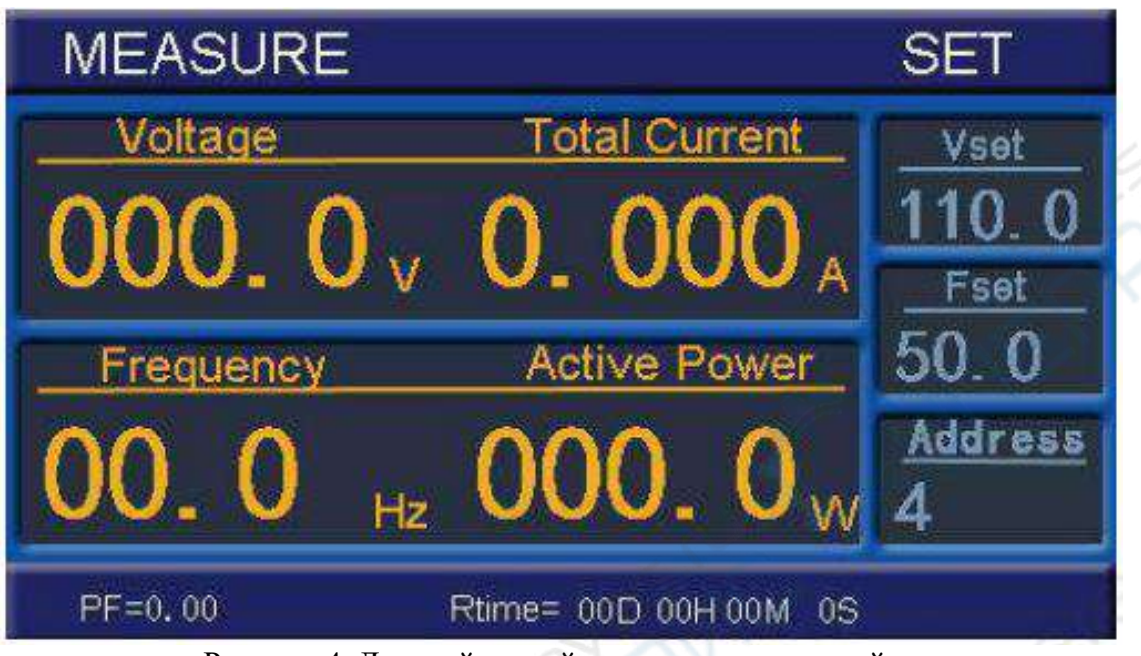

Рисунок 4. Дисплей устройства в режиме настройки

3.1.2.2. Для того чтобы перейти в режим настройки частоты, нажмите кнопку FSET (Рисунок 5) с помощью клавиш , у или колесика регулировки настройте частоту. После завершения настройки нажмите кнопку STOP для возврата в режим ожидания.

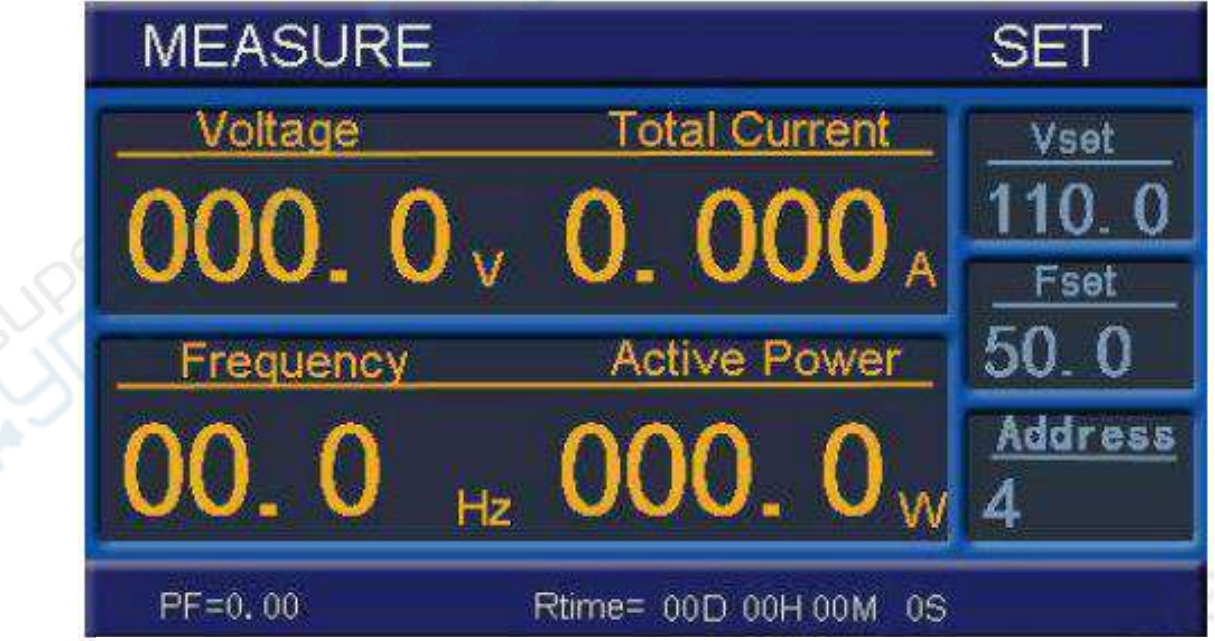

Рисунок 5. Дисплей устройства в режиме настройки

3.1.2.2. Для того чтобы перейти в режим настройки адреса, нажмите кнопку **PRO** (Рисунок 6), настройте адрес с помощью колесика регулировки. После завершения настройки нажмите кнопку **STOP** для возврата в режим ожидания.

![](_page_3_Figure_1.jpeg)

Рисунок 6. Дисплей устройства в режиме настройки

## 3.1.3. Режим работы

Нажмите кнопку **RUN** в режиме ожидания для начала работы с источником питания, на дисплее отобразятся выходные параметры напряжения тока, силы тока, частоты, мощности и др. (Рисунок 7)

| MEASURE   |                        | SET     |
|-----------|------------------------|---------|
| Voltage   | Total Current          | Vset    |
| 110 0     | 0 220                  | 110.0   |
|           | <b>U. 207</b> A        | Fset    |
| Frequency | Active Power           | 50.0    |
| 50 0      | 26 29                  | Address |
| Hz        | 20. 21 W               | 4       |
| PF=1.00   | Rtime= 00D 00H 00M 59S |         |

Рисунок 7. Дисплей устройства в режиме работы

Обратите внимание, несмотря на то, что вход и выход источника тока разделены, после завершения работы на выходном разъеме остается высокое напряжение!

Завершение работы: нажмите кнопку STOP для возврата в режим ожидания.

## 3.1.4. При возникновении ошибки

При возникновении ошибки срабатывает аварийный звуковой сигнал, на дисплее отображается код ошибки (Рисунок 8). Для отключения аварийного звукового сигнала и возврата в режим ожидания нажмите кнопку **STOP**.

![](_page_4_Figure_4.jpeg)

![](_page_5_Picture_0.jpeg)

a) Увеличение значения напряжения тока в ходе работы;b) Увеличение параметров настройки напряжения тока и частоты в режиме настройки.

![](_page_5_Picture_2.jpeg)

а) Уменьшение значения напряжения тока в ходе работы;

b) Уменьшение параметров настройки напряжения тока и частоты в режиме настройки.

Быстрое переключение между 110V, 120V, 220V в режиме ожидания или настройки напряжения тока.

50 Hz , 60 Hz , 400 Hz

110V, 120V, 220V

Быстрое переключение между 50 Hz, 60 Hz, 400 Hz в режиме ожидания или настройки частоты.

**HIGH**, **LOW** Высокое напряжение, низкое напряжение. Данные кнопки необходимо использовать в режиме ожидания, не в режиме работы.

<u>Пояснени</u>е: <u>HIGH</u> – Уровень напряжения в диапазоне 150.1-300.0V; LOW - Уровень напряжения в диапазоне 1.0-150.0V.

## Колесико регулировки

Может выполнять функцию переключателя. В режиме настройки или в ходе работы с помощью колёсика можно регулировать соответствующие параметры (вращение по часовой стрелке увеличение, против часовой стрелки – уменьшение). При нажатии или вращении показатели можно изменить на 1V/0.1V. К примеру, в режиме настройки напряжения тока, при показании в 220.0V однократное вращение по часовой стрелке приведет к изменению до 221V, против часовой – до 219V. Для изменения показаний на 0,1V необходимо нажать на колёсико, а затем повернуть. Таким образом, при показании в 221V нажмите на колёсико, поверните по часовой стрелке и затем вновь нажмите, показатель изменится ДО 221.1V. Данный способ применим для внесения изменений в любом режиме.